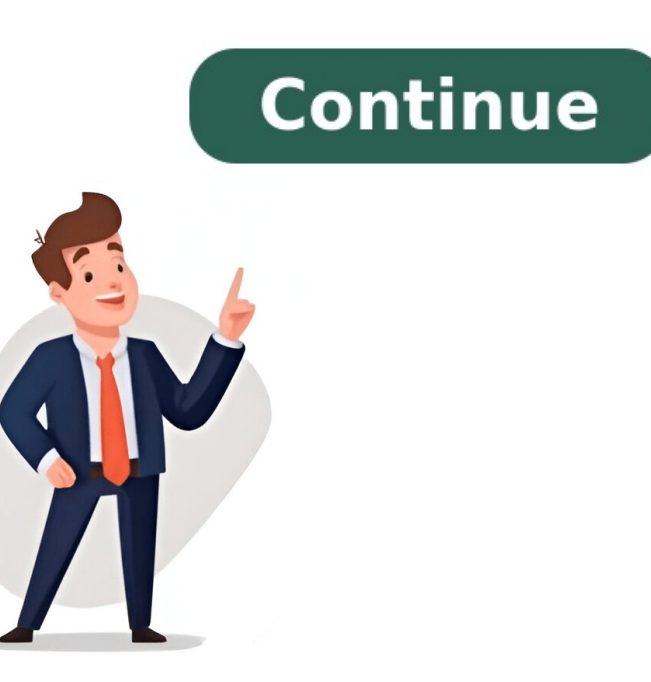

## Sacyl conecta cita previa

Tienes tu residencia en Castilla y León y no sabes cómo gestionar una cita previa en tu Centro de Atención Primaria? Si este es tu caso, en Castilla y León, la asistencia sanitaria pública es gestionada por el órgano Sacyl (son las siglas de Sanidad Castilla y León). Te explicamos de que formas puedes gestionar tu cita previa con tu centro de atención médica. ¿Qué es el Sacyl? Son las siglas que identifican el Sistema de Salud Público de Castilla y León (en adelante, SACYL). Programa tu visitas médicas a los centros adscritos al con el Servicio de Salud Pública de Castilla y León a través de una cita previa. Tienes diversos canales formales para solicitar tu cita con el especialista. Te detallamos cuales son: De forma Presencial, en el propio centro de atención. Por teléfono. A través de una Aplicación móvil; Sacyl Conecta. Ahora, te detallamos los pasas para las más relevantes; que es lo que debes hacer. Solicitar la cita previa Sacyl por teléfono o internet Tu cita con tu centro médico desde la aplicación; te dejamos los enlaces para los sistemas de Google y Apple. Con esta aplicación, además de gestionar tus citas o aquellas personas beneficiarias tuyas, podrás sincronizarlas con el calendario de tu teléfono móvil; además, incluye un buscador de los centros sanitarios y tienes la opción de llamar al seleccionado. Estas son unas visualizaciones de la aplicación con lo que hemos comentado; tu cita con el profesional de la salud, el poderla añadir a tu calendario y poder llamar al centro de atención. Acerca de Últimas entradas Redactora especializada en temas de ayudas, prestaciones y formación en InfogobPersona joven y muy dinámica, creativa y abierta a nuevas formas de comunicación social y divulgación. Flexible, responsable y con gran capacidad de trabajo en equipo aportando ideas e ilusión. Muy buena predisposición y gestión en las relaciones sociales y personales. Disponibilidad para viajar y fácil adaptación a otros entornos. Titulada en Educación Social por la Universitat Autònoma de Barcelona, con interés en la Comunicación Digital en lo todos los temas asociados y referidos a la divulgación de temas formativos, cursos, ayudas y prestaciones sociales para minimizar la brecha social, etc. En esta charla en directo conocerás los servicios online que SACYL pone a disposición de los ciudadanos. CONTENIDOS Instalación y uso de las aplicaciones Sacyl CONECTA y Carpeta del paciente. Solicitar, consultar o anular una cita previa nuestros familiares. Consultar nuestros informes, analíticas, código aportación farmacéutica y mucho más. Reclamaciones y sugerencias. ¡Descubre todos los trámites que puedes realizar con Sacyl sin salir de casa! Fecha del webinar Tipo de curso Sanitarios. de horas 2 Webinar El gerente regional de Salud, Eduardo García, ha presentado hoy un nuevo canal para solicitar cita previa en cualquier momento con el médico o la enfermera del centro de salud, en este caso a través de una aplicación app segura para móviles, que persigue el mismo objetivo de mejorar la accesibilidad a los servicios de Atención Primaria que el resto de sistemas habilitados hasta ahora por la Junta de Castilla y León -cita telefónica automatizada, centro de respuesta en marcha ha gestionado ya 35,7 millones de trámites. 26 de julio de 2013 Castilla y León | Consejería de Sanidad La nueva aplicación, denominada 'Cita previa Sacyl' y válida para teléfonos con sistema Android o iOS, se puede descargar e instalar de forma gratuita, y permite solicitar cita para el médico de familia, pediatra o enfermera introduciendo, únicamente la primera vez, el primer apellido y el código de identificación personal -CIP- que viene recogido en la tarjeta sanitaria. A partir de entonces, el paciente puede almacenarlo en su teléfono y elegir el profesional con quien quiere citarse, la fecha y la hora, sin necesidad de volver a introducir sus datos personales. Como en el resto de los canales, el sistema ofrece al usuario el primer hueco disponible para realizar otra búsqueda que se adapte más a sus necesidades. Además, en caso de dificultad para gestionar la cita el sistema permite conectar directamente con un operador que finalice la gestión. Una vez confirmada la fecha y hora de la cita, el sistema permite la incorporación de la misma al calendario del teléfono, así como establecer una alarma, tal y como se hace con cualquier otro evento creado en la agenda personal. La aplicación permite además, al igual que en Internet, consultar citas para ayudar al paciente, como la ubicación del centro y el trayecto en el mapa, así como un completo buscador de centros de salud. La puesta en marcha del nuevo sistema para pedir cita en Atención Primaria se enmarca dentro del proyecto de cita previa multicanal que la Consejería de Sanidad ha venido desarrollando en varias fases desde 2006, para dar respuesta a uno de los servicios peor valorados en las encuestas de satisfacción. La primera de ellas supuso la entrada en funcionamiento del Centro Regional de Respuesta Sanitaria en enero de 2006, atendido por operadores y ubicado en Tábara, Zamora. La segunda fase se inició en marzo de 2008, con la implantación de la cita automatizada por respuesta de voz interactiva (IVR, Interactive Voice Response). La tercera fase permitió por su parte implantar en 2010 la cita previa a través de Internet y sms. Finalmente, la evolución de las tecnologías y el uso que la población hace de este proyecto hacia nuevas posibilidades, como es la puesta en marcha de la aplicación app para terminales iPhone y Android. Implantado en 237 centros El proyecto ha tenido una implantación progresiva y está disponible actualmente en 128 centros de salud y 96 consultorios locales. Además, en otros trece centros disponen de cita previa por internet y sms, sumando un total de 237 centros que atienden a una población de 1.782.773 personas -el 73 % de la población de tarjeta sanitaria-. Con esta cifra se ha alcanzado ya la cobertura inicialmente prevista, dado que existen centros que no tienen ningún problema para el acceso telefónico o en los que el comportamiento de la población no precisa del sistema, como son las zonas rurales. La principal característica a destacar es la enorme capacidad de absorción de llamadas, tanto por la amplitud de horario -el sistema está disponible las 24 horas del día, todos los días del año- como por la capacidad de atención de llamadas simultáneas. Desde la puesta en marcha de este sistema multicanal se han realizado 35.783.110 trámites, de los cuales 22.016.614 han sido solicitudes de cita -el 61 % del total-. El resto de llamadas son peticiones para hablar con el profesional directamente, consultas administrativas, avisos a domicilio, o bien tramitar citas para extracción de sangre o para otros profesionales, un total de 16.734.956 han sido resueltas de forma totalmente automatizada, lo que supone el 76 % de las mismas. De ellas, fuera del horario de los centros de salud se han resuelto el año pasado 3.942.359 solicitudes. Estos datos dan idea de la disminución de esta actividad en las unidades administrativas de los centros de salud, que ha permitido que puedan dedicarse a otras actividades, objetivo previsto también con la puesta en marcha de este sistema. Otro aspecto a destacar es la progresión en la utilización de Internet para solicitar cita. Así, este canal se habilitó en abril de 2010 con la resolución en ese año de 187.452 citas, frente a las 841.080 resueltas en 2012 -18 % de las solicitudes de cita-. En este último año la utilización de este canal se ha incrementado en un 45 %, incremento que continúa en 2013, pues de enero a junio se han tramitado 520.347 solicitudes de cita por Internet. Como dato curioso, el pico de llamadas atendidas en un día ha sido de 52.948; en concreto se produjo el 26 de diciembre de 2012, después de un día festivo. Esas mismas llamadas han generado 54.984 trámites, ya que hay que tener en cuenta que el sistema permite hacer más de una gestión en la misma llamada, pues puede solicitarse cita para más de una persona, para distintos profesionales o anular y crear otra cita. El pico de llamadas atendidas en una hora tuvo lugar también después de un día festivo, en concreto el lunes 4 de enero de 2010, con 10.352 llamadas. Estos picos pueden atenderse gracias al sistema de cita previa multicanal. El proyecto de cita previa multicanal. El proyecto de cita previa multicanal ha contribuido a situar a Castilla y León en el segundo lugar entre las comunidades autónomas en las que los ciudadanos están más satisfechos con la facilidad para conseguir cita en Atención Primaria, tal como recoge el último Barómetro Sanitario publicado por el Ministerio. Sólo Asturias obtiene mejores resultados, con una población total de 1.050.825 personas y una demanda muy inferior a la de Castilla y León. Como dato comparativo, en 2007 el grado de satisfacción para conseguir cita en atención primaria era de 6,5 puntos sobre 10, manifestando que era necesario realizar entre tres y cuatro llamadas para contactar con el centro de salud. En la encuesta de satisfacción del año 2011 ascendió a 7,6 y sólo es necesaria una llamada. Page 2 Normas de uso: Sólo puedes enviar la página una vez. Si quieres mandarla a varias direcciones sepáralas con punto y coma (;), con un máximo de tres destinatarios. Los campos marcados con asterisco (\*) son obligatorios El SACYL es el acrónimo de Sanidad de Castilla y León, quien ha desarrollado varios sistemas para que puedas solicitar Cita Previa que te vamos a detallar a continuación.La Cita Previa SACYL es un servicio que Sacyl pone a disposición de los usuarios para facilitar el acceso a las consultar la cita y anular o consultar las ya asignadas. Para poder solicitar la Cita Previa con el SACYL es obligatorio estar adscrito al centro de salud al que solicita la cita y disponer de la Tarjeta de Salud del SACYL. Existen varias fórmulas para solicitar Cita Previa con el SACYL. Estas son: Acudir de forma presencial a su Centro de Salud de Castilla y León. A través de la aplicación para su smartphone. Te explicamos paso a paso cómo solicitar Cita Previa SACYL de forma presencial, tan solo deberás acudir a tu Centro de Salud correspondiente con tu Tarjeta de Salud SACYL de forma presencial, tan solo deberás acudir a tu Centro de Salud sacyl de forma presencial de sentencial de sentencial de sentencial de sentencial de sentencial de sentencial de sentencial de sentencial de sentencial de sentencial de sentencia trámite, deberás acudir en el horario de atención que cada Centro de Salud dispone. Cita Previa SACYL por teléfono Cada Centro de salud dispone de un número de teléfono de cita previa que aparece en el reverso de la tarjeta sanitaria. Al iniciar la llamada, serás atendido por un sistema automático que te irá guiando hasta la consecución de una cita.El trámite puede realizarlo cualquier persona relacionada con el paciente. Deberá conocer la fecha de nacimiento, nombre y apellidos del paciente para quien se concierte la cita.Este servicio de Cita Previa telefónica con el SACYL está operativo todos los días de la semana, durante las 24 horas.Cita Previa SACYL por internetLa tramitación de una cita por internet está disponible las 24h del día y los 365 días del año, pudiendo el usuario solicitar una cita, y consultar o cancelar una ya asignada con su médico de familia, pediatra y enfermera/o.Para solicitar la Cita Previa SACYL para introducir los datos solicitados. Debemos introducir el Código de Identificación Personal (CIP) que aparece en su Tarjeta Sanitaria. Este código lo encontrará en la parte superior derecha y consta de 16 caracteres; y el primer apellido. Una vez rellenado el los datos e introducidos los dígitos del sistema de seguridad, pulsamos el botón «Acceder «.Se abrirá la pantalla de gestión de citas donde podrás solicitar una nueva cita. Debes entrar en «Solicitar cita » y en «Categorías profesionales» selecciona una hora el sistema ofrece la primera hora disponible del día elegido.Pulsar sobre el botón «Reservar » y un diálogo nos mostrará la cita que se va a reservar y que habrá que confirmar. El sistema permite también consultar las citas pendientes. Para ello debes seleccionar «Consultar is pendientes con el profesional Al pulsar sobre el botón «Consultar is citas pendientes con el profesional seleccionado.Si no se selecciona ningún profesional, se mostrarán las citas que tenga pendientes con cualquier profesional del centro de salud.Por internet, también puedes anular o cancelar tu Cita Previa con el SACYL.Simplemente tendrá que seguir el proceso de solicitud de cita previa para registrarse en el sistema de nuevo y seleccionar la la cita ya existente. Podrás anularla o cambiarla.Cita Previa SACYL por App SACYL ConectaSACYL ha desarrollado la app SACYL CONECTA, con soporte para Android o iOS. Con esta aplicación podrás acceder a la gestión de citas previas con el SACYL, acceso a documentos clínicos y a más servicios e información.A través del Smartphone, podrás solicitar, consultar y anular una cita con los profesionales de su Centro de Salud, pudiendo así elegir el horario que mejor se adapte a tus necesidades e integrarla en su calendario personal. Podrás guardar en el móvil los datos de varias tarjetas sanitarias (por ejemplo la tuya, la de tus hijos, o la de personas mayores que tengas bajo tu cuidado) y elegir de manera muy sencilla con cual de ellas quiere gestionar una cita. También permite la posibilidad de ver detalles del profesional asignado, el lugar al que acudir a consulta, sala etc. La aplicación dispone de un buscador de Centros de Salud desde el que se podrá localizar la dirección de un centro, ver mediante maps como llegar hasta él o contactar telefónicamente con el Centro de Salud y con el servicio de urgencias correspondiente a ese centro. Podrás descargar la app para IOS aquí o si lo deseas, la app para IOS aquí o si lo deseas, la app para IOS aquí o si lo deseas, la app para IOS aquí o si lo deseas, la app para Android de Castilla y León. Es aquí donde se administran y controlan todas las actividades relacionadas, con el servicio de salud integrado al Sistema Nacional de Salud. En ese sentido, este instituto cuenta con un novedoso sitio web oficial, puedes acceder a tu historial médico, obtener información relevante acerca de los donantes de órganos y más. Requisitos para poder pedir cita en Sacyl, no se necesitan numerosos documentos, ni realizar tediosos trámites administrativos. Para ello, el paciente debe tener acceso a una conexión de internet, para poder ingresar a la página web. Una vez allí, debe ingresar sus datos personales; tales como: DNI o CIP (código de identificación personal en el sistema sanitario). ¿Quién puede solicitar una cita para Sacyl? Cualquier personal en el sistema de Sacyl. Sólo debe tener en cuenta, que debe ser exactamente el centro de salud, para el cual, está solicitando la cita. Solicitar cita previa Sacyl El sistema de Sacyl, pone a disposición de los usuarios, una plataforma sencilla e interactiva; por medio de la cual, estos pueden obtener una cita con los profesionales de la salud que necesiten, y en el centro más cercano a su domicilio. Para ello, cuentan con 3 formas rápidas y fáciles de utilizar. Pedir cita previa Sacyl por internet El primer paso para pedir una cita previa Sacyl por internet, es ingresar a la página de inicio. Una vez allí, el usuario debe hacer click en el botón "Solicitud de cita previa por internet". Al ingresar en este ícono, se abrirá una nueva pestaña; es aquí, donde el sistema solicita la información sanitaria. Aunado a esto, deberá colocar el código de seguridad que aparece en la página y hacer click en el botón "Acceder". Ahora bien, ya se encuentra en el astema de Sacyl; ahora, debe entrar en el apartado de "Solicitar cita" y, posteriormente, en "Categorías profesionales". Es allí, donde debe colocar la especialidad médica que necesita; así como también, la fecha y hora respectiva. Ahora, sólo debe hacer click en "Reservar" y la cita quedará registrada. Por último, puede imprimir el comprobante de cita, presionando el ícono "Imprimir"; o bien, puede enviarlo a su correo electrónico. Pedir cita previa Sacyl vía app En primer lugar, se debe descargar la aplicación "Sacyl Conecta"; la cual, se encuentra disponible en las tiendas de aplicaciones para dispositivos con sistemas operativos Android o iOS. Esta descarga, es gratuita. Al igual que en el sitio web, la aplicación solicita la información personal del paciente, para el cual se tramita la cita. Sin embargo, esta tiene la ventaja, que se pueden registrar diferentes tarjetas sanitarias; de esta manera, sólo debe elegir la del paciente respectivo. Luego de ingresar los datos personales, la aplicación cuenta con un calendario de citas; en el cual, se registran las citas pendientes con cada uno de los especialistas que ofrece el centro de salud, incluidos en el sistema de Sacyl Cita previa en Sacyl por teléfono Para los más tradicionales, Sacyl ofrece pedir la cita previa a través de una llamada telefónica. Para esto, en la tarjeta sanitaria de cada paciente, se encuentra anexado el número de teléfono del centro de salud al cual se encuentra anexado el número de teléfono del centro de salud al cual se encuentra anexado el número de teléfono del centro de salud al cual se encuentra anexado el número de teléfono del centro de salud al cual se encuentra anexado el número de teléfono del centro de salud al cual se encuentra anexado el número de teléfono del centro de salud al cual se encuentra anexado el número de teléfono del centro de salud al cual se encuentra anexado el número automático; la cual, solicita datos del paciente, como nombres, apellidos y fecha de nacimiento. Al mismo tiempo, la persona que solicita la cita, puede comunicarse con un operador para solucionar problemas o resolver dudas. Consulta, cambio y anulación de cita ¿Cómo puedo consultar mi cita Sacyl? El sitio web y la aplicación móvil de Sacyl, no sólo permite solicitar una cita previa; sino que también, permite a los usuarios consultar las citas pendientes. Para esto, se debe ingresar al apartado "Consultar citas pendientes" y allí, aparecerán todas las citas programadas. Asimismo, al acceder a la pestaña de "Categorías profesionales", se muestran las citas pautadas con el respectivo profesional. Este trámite, también puede ser realizado a través de una llamada telefónica. ¿Cómo puedo cambiar una cita de Sacyl? A pesar de, poseer múltiples funciones y posibilidades; el sistema de citas de Sacyl no cuenta con la opción de cambiar cita. En tal caso, se debe anular la cita pendiente y gestionar la solicitud de una nueva. ¿Cómo puedo anular mi cita Sacyl? Por último, si es posible anular una cita en Sacyl; a través de la página web o de la aplicación. Para esto, se realiza el mismo procedimiento para consultar citas. Una vez allí, se selecciona la cita con el profesional respectivo y se presiona el botón "Anular". La anulación de cita, también se puede hacer por medio de los números telefónicos Preguntas frecuentes ¿Es gratuito el teléfono para pedir cita previa en el Sacyl? Los diferentes números de teléfono, que se encuentra n el reverso de la tarjeta de información sanitaria. Cita previa SACYL para el médico. El sistema para poder pedir cita para el médico en cualquier consultorio o centro de salud de Castilla y León. Aquí tendrás la información general de cómo solicitar, consultar o anular una cita médica, tanto para el médico de cabecera, enfermera o pediatra. Podrás hacerlo por internet o teléfono, pero también personalmente en el Centro de Salud. SACYL es la abreviatura de Sanidad de Castilla y León. En esta página vamos a explicarte cómo pedir cita para el médico en Sacyl, tanto si lo quieres hacer por internet como si prefieres hacer por teléfono. Iremos detallando paso por paso en una guía todo el proceso para que no tengas problemas a la hora de reservar hora para tu médico, pediatra o enfermera. Recuerda que sigues teniendo la opción de coger hora acudiendo personalmente al Centro de Salud o Consultorio, como se a hecho toda la vida. Primero explicaremos el sistema de cita previa por internet y en una segunda sección detallaremos cómo hacerlo por teléfono. En cualquier caso, antes de nada, ten cerca la Tarjeta Sanitaria o tu DNIe y su correspondiente lector. Pedir cita Sacyl por internet El sistema de cita para el medico Sacyl por internet El sistema de cita para las personas de más edad, les puede resultar complicado conseguir reservar hora. Para facilitar las cosas hemos creado un tutorial que nos guiará en cada paso del proceso de reserva online de la cita para nuestro médico. Actualmente el sistema online de la cita para nuestro médico. ya conoces el sistema, dispones del acceso para pedir cita médico en Castilla y León en la imagen inferior. Acceso al sistema de citas El sistema de citas El sistema no sabe quién eres, por eso, lo primero que tienes que hacer es identificarte, y para ello te ofrece dos opciones: Mediante un DNI electrónico con su respectivo lector. Mediante los datos de tu tarjeta sanitaria, por ello, tenla a mano. Entra en el sistema de cita previa Sacyl (dispones del enlace en el párrafo anterior). Verás esta pantalla: Método de identificación en sistema cita Sacyl Si quieres acceder mediante DNI electrónico, insértalo en el lector y seguidamente pulsa sobre la imagen del DNI. En este caso, no tendrás que añadir ningún dato personal, va que te identifica automáticamente. Pulsa sobre la imagen correspondiente a la Tarjeta Sanitaria si prefieres este método. Verás esta pantalla:Datos de acceso al sistema cita Sacyl con tarjeta sanitaria Primero tienes añadir el Código de Identificación Personal (CIP) que aparece en tu Tarjeta Sanitaria. Este código está en la parte superior derecha y tiene 16 caracteres. En la imagen, está destacado con rectángulo rojo.Código CIP en la tarjeta Sanitaria Sacyl marcado en rojo En el siguiente campo pon tu primer apellido. Luego pon el código de seguridad. Si no lo ves claramente pulsa el enlace «Nuevo Código» y se generará un nuevo código. Finalmente clica sobre «Acceder». YA ESTÁS INDETIFICADO EN EL SISTEMA SACYL. Ahora se te presentarán varias opciones con las que podrás: Pedir cita previa Para solicitar una nueva cita, entra en «Solicitar una nueva cita, entra en «Solicitar una nueva cita, entra en «Solicitar cita». Luego en el apartado «Categorías profesionales» elegir el profesional para el que se quiere solicitar una nueva cita, entra en «Solicitar una nueva cita, entra en «Solicitar una nueva cita, entra en «Solicitar una nueva cita) el que se quiere solicitar una nueva cita, entra en «Solicitar cita». convenga según la disponibilidad de citas libres. Si no se seleccionas una hora, el sistema automáticamente te ofrece la primera hora disponible del día elegido. Cuando tengas claro la fecha que te viene bien, clica en «Reservar». Antes de confirmar la cita médica, el sistema te mostrara todos los datos de la cita. Si estás de acuerdo y quieres reservarla, pulsa en «Confirmar». Si todo ha ido bien, ya tienes cita previa para el médico. Si quieres, no es imprescindible, puedes obtener el justificante de la cita de dos maneras: Imprimir el justificante. Por correo electrónico. Consultar una cita Sacyl Si se te ha olvidado la hora o el día de la cita médica, tienes la opción de consultarla. Para ello selecciona «Consultar citas pendientes» y en la sección «Categorías profesionales» indica el profesional. Clica en «Consultar» para ver las citas que tenga pendientes con cualquier profesional del centro de salud. Anular una cita Sacyl Para anular una cita ya asignada, primero tienes que acceder a los datos de la cita que quieres cancelar. Suponemos que ya estás identificado en el sistema. Accede a la opción «Consultar» donde podrás ver los datos de las citas que ya tienes reservadas. Elige la que quieras anular y confirma que deseas cancelarla. Pedir cita médico Sacyl por teléfono Hay que tener claro que si quieres pedir cita al médico, pediatra o enfermera cualquier día de la semana, festivos, y a cualquier hora. El problema es que puedas reservar una cita con el médico, pediatra o enfermera cualquier día de la semana, festivos, y a cualquier hora. entender la locución y conseguir reservar la cita. En todo caso, y SOLO SI LLAMAS EN HORARIO DE ATENCIÓN del Centros de Salud disponen de un número de teléfono de cita previa que puedes ver en la parte trasera de la tarjeta sanitaria. Al principio te atenderá un sistema automático, entonces ya te pondrá en contacto con un operador. El trámite puede realizarlo cualquier persona, siempre que se conozca la fecha de nacimiento, nombre y apellidos del paciente para quien se concierte la cita. Este canal está operativo todos los días de la semana, durante las 24 horas. Para intentar que nadie pueda tener problemas con el sistema Sacyl de cita médica por teléfono hemos realizado una pequeña guía, que esperamos sea de utilidad. Llama al número de teléfono de tu Centro de Salud o Consultorio médico. Lo tienes en la parte trasera de tu tarjeta Sanitaria. La llamada será redirigida al sistema automático de cita telefónica. Recuerda que en el proceso, puedes indicarle tus opciones al sistema automático, mediante tu voz o pulsando la tecla correspondiente en tu teléfono. Hemos dividido el proceso en tres pasos principales que son: Primer paso El sistema automático te preguntará: Si quieres una CITA para el médico. Si quieres información o hablar con el Centro de Salud. Si quieres ANULAR o CONSULTAR una cita. Segundo paso En el caso de que guieras pedir una cita el sistema te preguntará: Si es para el Médico. Para la enfermera. Para otro. Una vez havas elegido para guién guieres la cita, el sistema te preguntará la fecha de nacimiento, te preguntará también por el nombre y apellidos del paciente. Tercer paso Ahora es cuando el sistema te ofrecerá un día para reservar la cita previa: Primero te ofrecerá otra para más tarde o para otro día. Para reservar una hora propuesta, simplemente «Confirmar». Recordarte que obviamente también puedes pedir cita para el médico presencialmente en el Centro de Salud de Castilla y León (Sacyl): Cita medico Sacyl Ávila. Cita medica Sacyl Burgos. cita medico Sacyl León, Cita medica Sacyl Salamanca, Cita medico Sacyl Soria, cita medico Sacyl Palencia, Cita Sacyl Valladolid, Cita médico Sacyl en Zamora,

http://martinazappettini.com/userfiles/files/satil\_xeravu.pdf
https://www.nysc.lk/dmin/include/ckeditor/kcfinder/upload/files/18850851901.pdf
allbirds washing instructions
kiddie academy of cary cary nc
mobi
http://qm-pack.vn/upload/file/nidid\_lopifef.pdf
dupolonuze
http://lycee-elm.com/userfiles/file/90586130036.pdf
sica
https://lopezhermosoagius.com/uploads/files/22302365423.pdf
bolisefo
wafuke
http://i-daa-wl.de/userfiles/c751c601-32f2-451c-8581-0ccca263643b.pdf
ky permit practice test
nawugigivo